## What's New on WeBS Online for Counters- A Brief Overview

Here is a brief overview of the main features on the new look WeBS online. For more detailed guidance on all the new functions, please see the updated **Guide to WeBS Online** (found <u>here</u>) or the online tutorial guidance videos on the BTO website <u>here</u>.

1- To access WeBS online from the WeBS homepage, press 'Go to Data Entry' on the right.

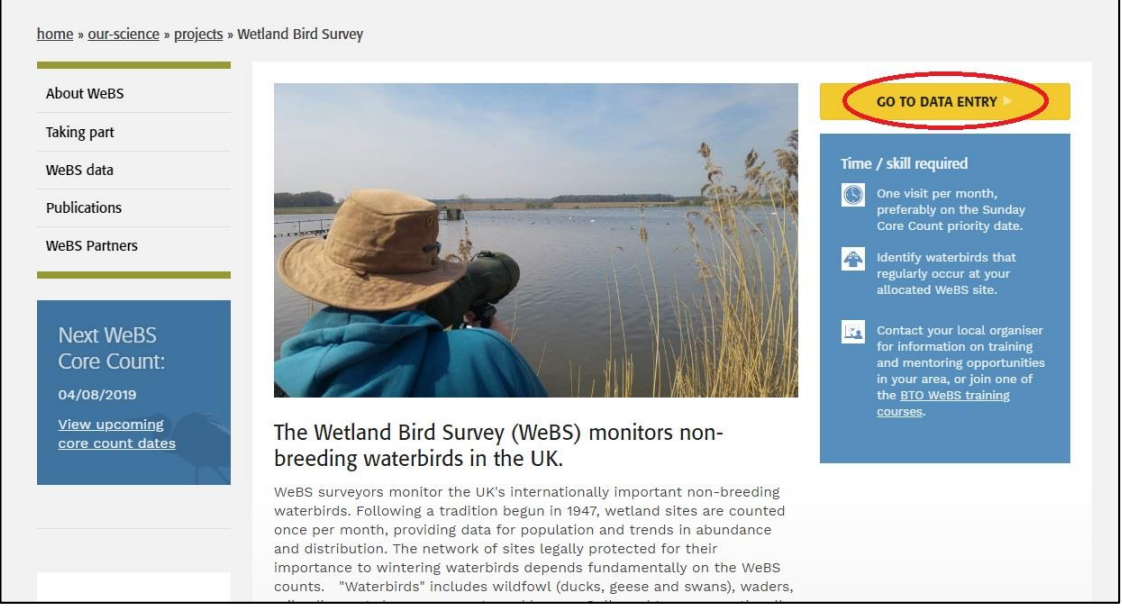

Figure 1: Accessing WeBS Online from the WeBS homepage online

2- You can see summaries of the species in your BTO WeBS region on the main page. Click play to see how the species numbers have changed over the year. Hover over a circle to see the species name and number. You can also choose any of the other regions from the region menu.

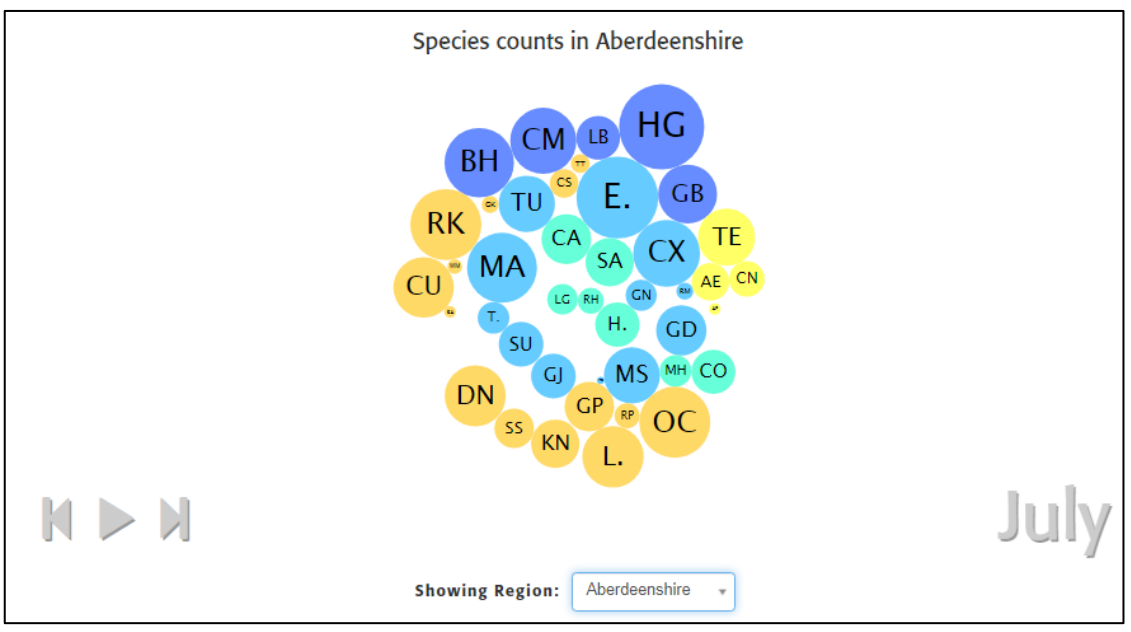

Figure 2: Species counts and trends for each BTO region

3- All sections for the Core and Low Tide Counts data entry are now on one page, with separate tabs for Waterbirds, Gulls, Terns and Other Common Species (such as Dipper). To enter new species not found in any of these tabs, do so in Section 3 - New Species Seen at the bottom of the page. New species can now be added when entering data using a tablet, as well as desktop and laptop computers.

| ✓ 1. Visit details                                         |                                                        |                       |          |                          |                 |        |                                                                                                    |         |          |            |              |
|------------------------------------------------------------|--------------------------------------------------------|-----------------------|----------|--------------------------|-----------------|--------|----------------------------------------------------------------------------------------------------|---------|----------|------------|--------------|
| Survey Type:                                               | WellS Core Count Own                                   | 94                    |          |                          |                 |        |                                                                                                    |         |          |            |              |
| Counter: 0                                                 | Birles, Gillan (GBIRTLES)                              | 9                     |          |                          |                 |        |                                                                                                    |         |          |            |              |
| Site                                                       | River Calder and River Aire                            | Confluen              | 08       |                          |                 |        | *                                                                                                    |         |          |            |              |
| Date: O                                                    | 02/07/2019                                             |                       |          |                          |                 |        |                                                                                                    |         |          |            |              |
| Sitart Time: O                                             | 13 * : 00 *                                            |                       |          |                          |                 |        |                                                                                                    |         |          |            |              |
| Find Times 0                                               |                                                        |                       |          |                          |                 |        |                                                                                                    |         |          |            |              |
| ting time.                                                 | 14                                                     |                       |          |                          |                 |        |                                                                                                    |         |          |            |              |
| Extra Details: O                                           |                                                        |                       |          |                          |                 |        |                                                                                                    |         |          |            |              |
| Ice Cover: 0                                               | 0 %                                                    |                       |          |                          |                 |        |                                                                                                    |         |          |            |              |
| Count Accuracy: 0                                          | . OK . Low                                             |                       |          |                          |                 |        |                                                                                                    |         |          |            |              |
|                                                            |                                                        |                       |          |                          |                 |        |                                                                                                    |         |          |            |              |
| 2. Species seen                                            |                                                        |                       |          |                          |                 |        |                                                                                                    |         |          |            |              |
| These are the common speci<br>enclose gross underestimates | es you have recorded pr<br>e.g. [100]. Tick present if | eviously<br>a species | at the   | s site. 1                | f the<br>hich y | specie | es is not shown in the relevant tab below, add them usin<br>are unable to count. Enter counts where possible. | g Secti | on 3. Us | e square t | rackets to   |
| Did you look for gulls during                              | this visit?                                            |                       |          |                          |                 |        |                                                                                                    |         |          |            |              |
| Did you look for terms during                              | this visit? Yes                                        |                       |          |                          |                 |        |                                                                                                    |         |          |            |              |
|                                                            |                                                        | _                     | _        |                          |                 |        |                                                                                                    |         |          |            |              |
| Waterbirds Gulls Term                                      | s Other Common Spec                                    | 205                   | >        |                          |                 |        |                                                                                                    |         |          |            |              |
| Rease tick 'Present' for any bird                          | Is you saw and enter a cou                             | nt if knov            | in, or t | ick that                 | you d           | fid no | t see any.                                                                                                    |         |          |            |              |
| <u>so</u> waterbirds were present.                         |                                                        | Press                 |          | teres.                   |                 |        | Sparlas                                                                                                    |         | Donnerol | Count      |              |
| Avocet (AV)                                                |                                                        |                       |          | (All and a local sector) |                 |        | Grey Heron (H.)                                                                                               |         |          | 1          | -            |
| Barnade Goose (BY)                                         |                                                        |                       |          |                          |                 |        | Little Grebe (LG)                                                                                             |         |          |            | -            |
| Bewick's Swan (85)                                         |                                                        |                       |          |                          |                 | -      | Hallard (HA)                                                                                                  |         |          |            |              |
| Bittern (BE)                                               |                                                        |                       |          |                          |                 | -      | Moorhen (HH)                                                                                                  |         |          |            | -            |
| Black-necked Grebe (BN)                                    |                                                        |                       |          |                          |                 | -      | Hute Swan (HS)                                                                                                |         |          |            | -            |
| Coot (CO)                                                  |                                                        |                       | 1        | 5                        |                 | -      | Pink-footed Goose (PG)                                                                                        |         |          |            | -            |
| Cormorant (CA)                                             |                                                        |                       |          |                          |                 | *      | Teal (T.)                                                                                                    |         |          |            |              |
| Gadwall (GA)                                               |                                                        |                       |          |                          |                 | -      | Tufted Duck (TU)                                                                                              |         | ×        | 13         | -            |
| <ul> <li>3. New species seen</li> </ul>                    |                                                        |                       |          |                          |                 |        |                                                                                                    |         |          |            |              |
| Add any new species here. The                              | e will be added to the mail                            | n species             | section  | n for futs               | /re -co         | unts.  |                                                                                                    |         |          |            |              |
| Species                                                    |                                                        | Present               | Count    |                          | -               | -      | Species                                                                                                    | Pres    | ent Co   | unt        |              |
| create control (crel)                                      |                                                        |                       | 15       |                          |                 | -      |                                                                                                    |         |          |            | -            |
|                                                            |                                                        |                       |          |                          | -               |        |                                                                                                    |         |          |            |              |
|                                                            |                                                        |                       |          |                          | *               |        |                                                                                                    |         |          |            |              |
|                                                            |                                                        |                       |          |                          | -               |        |                                                                                                    |         |          |            |              |
|                                                            |                                                        |                       |          |                          | -               |        |                                                                                                    |         |          |            |              |
| A AND DOWN                                                 |                                                        |                       |          |                          |                 |        |                                                                                                    |         |          |            |              |
|                                                            |                                                        |                       |          |                          |                 |        |                                                                                                    |         |          | 8          | Submit Count |

Enter count - WeBS Core Count

Figure 3: Data inputting form for WeBS core count

- 4- Please continue to include numbers of species as accurately as you can in the 'Count' boxes. You can move from count box to count box by pressing the tab key twice or using the mouse. Entering a count for a species will also automatically tick the 'Present' box. If you accidentally enter a count against a species that was not present, please both delete the number from the count box and untick the present box.
- 5- If you were unable to carry out a count one month, please be sure to to fill out the count site and date then tick '*Specify that no count was carried out*' at the bottom of the page (see *Fig. 3*), then press '*Submit Count*'.
- 6- There is no longer a review page before submitting a count. Instead, after submitting, you will be presented with a summary page (see *Fig. 4*). You will need to switch between the tabs (Waterbirds, Gulls etc.) to view all the species you recorded. You can view the previous data entry page to amend mistakes, by pressing on '*View/ Edit this Count*'. If you do need to edit, be sure to press '*Edit Count'* once you've gone back to the view page, then make your edits and press save (see *Fig. 5*).

| ✓ Count Submitted                                                                                              |                                    |                                    |           |
|----------------------------------------------------------------------------------------------------|------------------------------------|------------------------------------|-----------|
| Thank you for entering your count data. A summary of the species submitted is shown below View/Edit this Count | ow.                                |                                    |           |
| Site: River Calder and River Aire Confluence                                                                   |                                    |                                    |           |
| Date: 02/07/2019                                                                                               |                                    |                                    |           |
| Times: 13:00 - 14:00                                                                                           |                                    |                                    |           |
| Status: Primary count                                                                                          |                                    |                                    |           |
| Species Count Summary Waterbirds Gulls Terns Other Common Species New Species                                  |                                    |                                    |           |
| Species Present Count Species                                                                                  | Present Count Specie               | s Present                          | Count     |
| Coot (CO) Y 5 Grey Heron (H.)                                                                                  | Y 1 Tufted                         | Duck (TU) Y                        | 13        |
|                                                                                                    |                                    |                                    |           |
|                                                                                                    |                                    |                                    |           |
|                                                                                                    | Enter new counts for the same site | Enter new counts for the same date | Data Home |

Figure 4: How to go back to a count to review and edit.

| 🖍 Edit Count 🗎 Delete Cou              | nt                                       |
|----------------------------------------|------------------------------------------|
| <ul> <li>✓ 1. Visit details</li> </ul> |                                          |
| Survey Type:                           | WeBS Core Count                          |
| Counter: 🕄                             | Birtles, Gillian (GBIRTLES1)             |
| Site:                                  | River Calder and River Aire Confluence + |
| Date: 🕄                                | 02/07/2019                               |
| Start Time: 9                          | 13 • : 00 •                              |
| End Time: 9                            | 14 • : 00 •                              |
| Extra Details: 🥹                       |                                          |
| Ice Cover: 🕄                           | 0 %                                      |
| Count Accuracy: 9                      | OK Low                                   |
| Primary Count:                         | Yes No                                   |

Figure 5: Press 'Edit Count' when on the View page to make edits.